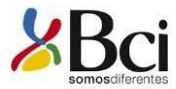

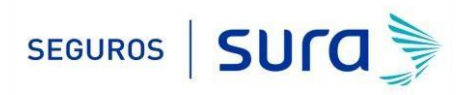

## Instructivo de activación de Pago Automático de Cuenta Corriente (PAC)

Estimado(a) Cliente:

Para activar un servicio de pago automático de cuenta PAC de tu seguro contratado con nosotros, lo puedes realizar siguiendo este instructivo.

1.- Ingresa <u>WWW.BCI.CL</u> e ingresa tú Rut y Clave de acceso.

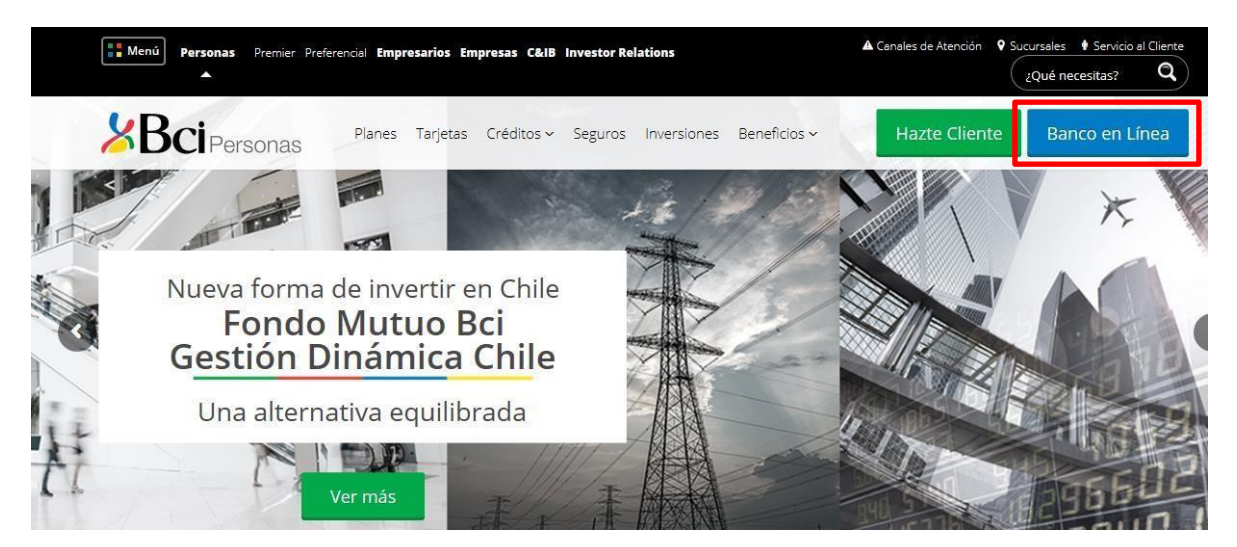

2.- Haz Click en "*PAGOS Y SERVICIOS"*, posteriormente haz click en "*PAGO DE CUENTAS"* y finalmente selecciona "PAC".

| Bci                  | Preferenc      | ial         | Seguridad   | Emergencias 👗 Ejec  | sutivo 🕒 Servicio Atención<br>16:15   quedan 14:55 para el fin | n al cliente<br>de sesión Cerrar Sesión   | n 🗙 |
|----------------------|----------------|-------------|-------------|---------------------|----------------------------------------------------------------|-------------------------------------------|-----|
| Mi Banco             | Transferencias | Inversiones | Créditos    | Tarjetas de Crédito | Pagos y Servicios                                              | Seguros                                   |     |
| Bci                  | Preferenc      | ial         | Seguridad m | Emergencias Ejec    | utivo D Servicio Atención<br>16:15   quedan 14:30 para el fin  | n al cliente<br>1 de sesión Cerrar Sesión | n 💌 |
| Mi Banco             | Transferencias | Inversiones | Créditos    | Tarjetas de Crédito | Pagos y Servicios                                              | Seguros                                   |     |
| Bci.cl 600 824 24 24 | Pag            | os y Servi  | cios        |                     |                                                                |                                           |     |
| Servicios de Recarga | s >            |             |             |                     |                                                                |                                           |     |
| Pagos Productos Bci  | as             | SUS CU      | ENTAS       | S MARZ              | 1 and                                                          | Paque to                                  | 00  |
| SMS Bci              | 'n             | solo lug    | ar          |                     |                                                                | e                                         | n   |

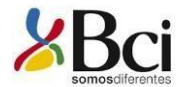

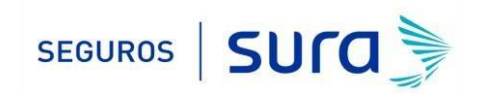

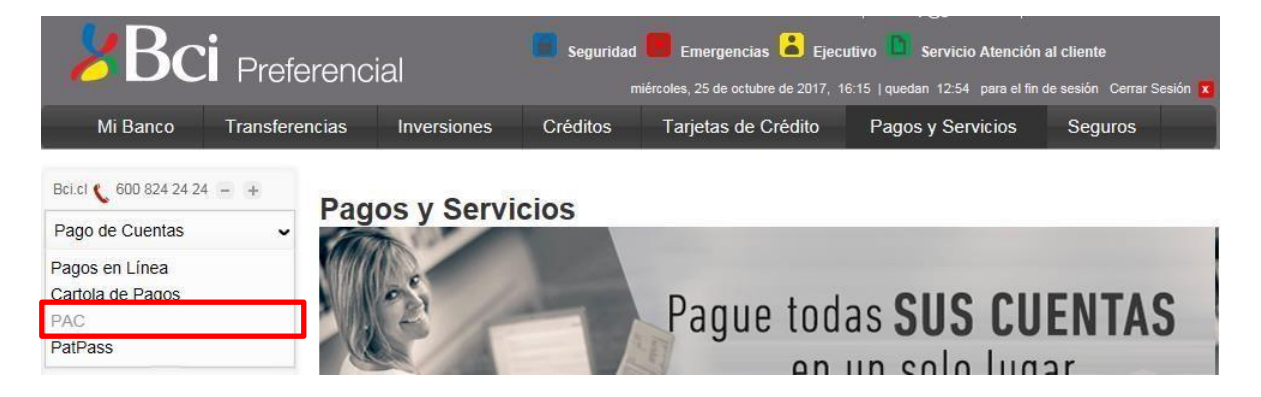

3.- Opción "PAGO DE CUENTAS" selecciona la opción "SUSCRIBIR NUEVO PAC".

| entas                                                                                                    |                                                                                                    |
|----------------------------------------------------------------------------------------------------|----------------------------------------------------------------------------------------------------|
| o de Cuentas (PAC)                                                                                                    |                                                                                                    |
| do de sus Pagos Automáticos de Cuentas (PAC), usted podrá modificarlos o eliminarlos cuando lo dese<br>sultar el listado de todos los servicios en que el PAC debe suscribirse en la empresa proveedora | e.                                                                                                    |
| VO PAC                                                                                                    |                                                                                                    |
| LI (<br>ic<br>stac                                                                                                    | uentas<br>ico de Cuentas (PAC)<br>stado de sus Pagos Automáticos de Cuentas (PAC), usted podrá modificarlos o eliminarlos cuando lo dese<br>consultar el listado de todos los servicios en que el PAC debe suscribirse en la empresa proveedora |

4.- Una vez en "SUSCRIBIR PAC" en "QUIERO PAGAR UNA CUENTA DE" selecciona "Seguros Generales " y en "QUIERO PAGAR UNA CUENTA DE LA EMPRESA" selecciona "Seguros Generales Suramericana SA"

| Información del servicio                   |                                    |   |  |
|--------------------------------------------|------------------------------------|---|--|
| Quiero pagar una cuenta de :               | Seguros Generales                  |   |  |
| Quiero pagar una cuenta de la<br>empresa : | SEGUROS GENERALES SURAMERICANA S A | V |  |

5.- Posteriormente debes ingresar en "*NÚMERO DE CLIENTE*" el RUT con digito verificador sin guion y en mayúscula de la persona que paga el Seguro (Rut Pagador).

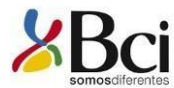

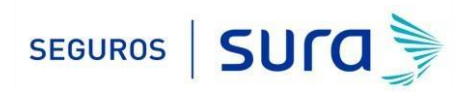

| Identificador |                     |                      |  |
|---------------|---------------------|----------------------|--|
|               | Número de cliente : | 999999999999K        |  |
|               |                     |                      |  |
|               |                     |                      |  |
|               |                     |                      |  |
|               |                     | Boleta no disponible |  |
|               |                     |                      |  |
|               |                     |                      |  |
|               |                     |                      |  |
|               |                     |                      |  |

6.- En información de pago, en "**PAGAR CON CARGO A CUENTA**" selecciona tú cuenta corriente, en "**MONTO MÁXIMO (UF)**" coloca el equivalente a dos primas mensuales, <u>Ejemplo: Si la prima mes</u> indicada en la oferta y registrada en tú póliza es de UF1 deberás colocar en el monto límite de pago el valor de UF2 (2 primas).

Finalmente, en "*GUARDAR ESTE PAC COMO*", ingresa un nombre que te resulte asociado al seguro, luego haz click en "*CONTINUAR*".

| Pagar con cargo a Cuenta : | Cuenta Corriente: 34637                | 419 🗸                          |                                 |
|----------------------------|----------------------------------------|--------------------------------|---------------------------------|
| Monto máximo (UF) :        | 2 Convert                              | ra\$ >> \$ 53.290              | (UF al 25/10/2017: \$26.645.22) |
| Guardar este PAC como :    | El monto máximo se guar<br>SEGURO AUTO | dará en UF. Monto 0 es ig<br>× | ual a Sin Tope Máximo.          |

#### **IMPORTANTE:**

- (1) Para evitar perdida de cobertura se recomienda ingresar En "Monto Máximo (UF)" ingresar 2 primas. Revisa periódicamente que se esté ejecutando el descuento por el monto equivalente a una prima.
- (2) Recuerda tener el monto disponible en el día de vencimiento de tu cuota.
- (3) Cualquier cambio en las condiciones de tú póliza será previamente comunicado por nuestra compañía y aceptado por tú persona, necesitaras además actualizar este mandato, en ese caso comunicate con nosotros para orientarte en cómo realizar el cambio de mandato (600 411 1000).
- 7.- Antes de suscribir, revisa los antecedentes, si estás de acuerdo haz click en "SUSCRIBIR".

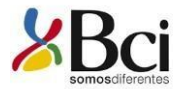

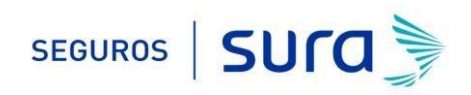

# Pago de Cuentas

Paso 2 de 3

Suscribir Pago Automático (PAC)

| CONFIRMACIÓN<br>El PAC aún no ha sido suscrito, por favor revise la información y confirme que corresponde al servicio que desea agregar<br>a sus Pagos Automáticos . |                                         |  |  |  |  |  |
|----------------------------------------------------------------------------------------------------|-----------------------------------------|--|--|--|--|--|
| Información de Pago                                                                                                    |                                         |  |  |  |  |  |
| Empresa :                                                                                                    | SEGUROS GENERALES SURAMERICANA S A      |  |  |  |  |  |
| Número de cliente :                                                                                                    | 99999999999K                            |  |  |  |  |  |
| Pagar con cargo a cuenta :                                                                                                    | 70863881                                |  |  |  |  |  |
| Monto máximo :                                                                                                    | UF 2 (\$ 58.771 según UF al 28/03/2021) |  |  |  |  |  |
| Este pago se guardará como :                                                                                                    | Seguro Auto                             |  |  |  |  |  |
|                                                                                                    |                                         |  |  |  |  |  |
| Volver Suscribir                                                                                                    |                                         |  |  |  |  |  |

8.- La inscripción se encuentra finalizada y puedes descargar tú comprobante.

|                                                        |                                                                    | Descarga el comprobante en<br>PDF y adjuntar en el<br>formulario web<br><u>https://seguros.sura.cl/con</u><br><u>tacto/formulario</u> |
|--------------------------------------------------------|--------------------------------------------------------------------|----------------------------------------------------------------------------------------------------|
| Pago de Cuentas<br>Suscribir Pago Automá               | ático (PAC)                                                        |                                                                                                    |
| SUSCRIPCIÓN DE PAC<br>Usted ha completado la suscripci | ión del siguiente PAC:                                             |                                                                                                    |
| COMPROBANTE N° W                                       | v30885026689                                                       | CHUNTO INVERIE                                                                                                    |
| Empresa                                                | : SEGUROS GENERALES SURAMERICANA S A                               | 8: 18                                                                                                    |
| Número de cliente                                      | : 999999999999K                                                    | 3.01                                                                                                    |
| Pagar con cargo a cuenta                               | : 70863881                                                         | 64                                                                                                    |
| Monto máximo                                           | : UF 2 (\$ 58.771 según UF al 28/03/2021)                          | WWW.S-                                                                                                    |
|                                                        |                                                                    | 📕 Guardar 🛗 Imprimir                                                                                                    |
| Usted puede eliminar este PAC                          | en cualquier momento desde la página de Pago Automático de Cuentas |                                                                                                    |
| suscribir nuevo pac   ir a superca                     | rtola   solicitar un crédito                                       |                                                                                                    |

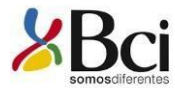

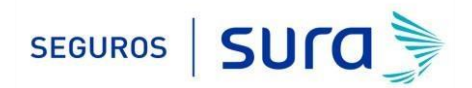

#### PAGO DE CUENTAS

Suscribir Pago Automático

| uscripción de PAC |
|-------------------|
|-------------------|

COMPROBANTE N°

WN0375004027

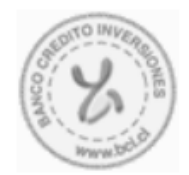

Nota 1: Continúe pagando sus cuentas por caja o por Bci Pago en línea hasta que las boletas o facturas señalen que cancelan vía Pago Automático. El plazo de inicio del servicio es de un periodo de facturación pudiendo excepcionalmente ser dos.

Nota 2: Ud. está autorizando al Banco de Crédito e Inversiones a cargar en su cuenta corriente o Bci chequera electrónica el monto entregado por la empresa de servicios del convenio contratado, siempre que este no supere el monto máximo.

### 9.- Ingrese al formulario web https://seguros.sura.cl/contacto/formulario

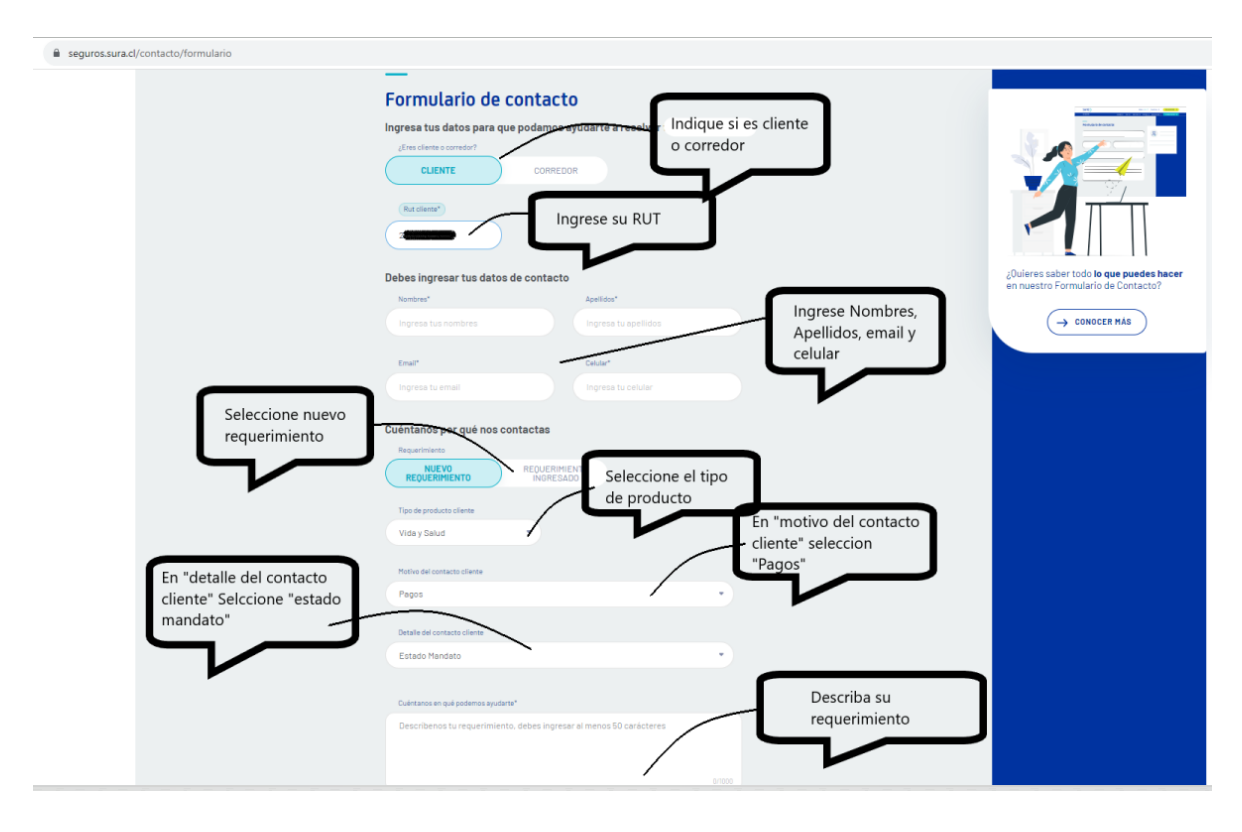

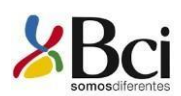

|                                | REQUERINGENTO |                              |                                               |                     |  |
|--------------------------------|---------------|------------------------------|-----------------------------------------------|---------------------|--|
| REQUERIMIENTO                  | INGRESADO     |                              |                                               |                     |  |
| ipo de producto cliente        |               |                              |                                               |                     |  |
| /ida y Salud                   | •             |                              |                                               |                     |  |
| lotivo del contacto cliente    |               |                              |                                               |                     |  |
| agos                           |               |                              | •                                             |                     |  |
| etalle del contacto cliente    |               |                              |                                               |                     |  |
| Istado Mandato                 |               |                              |                                               |                     |  |
| véntanos en qué podemos ayudar | te*           |                              |                                               |                     |  |
| uéntanos en qué podemos ayudar | 1e*           | Despla                       | za a la dere                                  | echa                |  |
| véntanos en qué podemos ayudar | 1e*           | Despla<br>para ha<br>de adju | za a la dere<br>abilitar la o<br>untar archiv | echa<br>pción<br>/o |  |

|   | Vida y Salud                                                                                                    |           |                        |  |
|---|----------------------------------------------------------------------------------------------------|-----------|------------------------|--|
|   |                                                                                                    |           |                        |  |
|   | Notivo del contacto cliente                                                                                                    |           |                        |  |
|   | Pagos                                                                                                    | •         |                        |  |
|   |                                                                                                    |           |                        |  |
|   | Detalle del contacto cliente                                                                                                    |           |                        |  |
|   | Estado Mandato                                                                                                    | •         |                        |  |
|   |                                                                                                    |           |                        |  |
|   |                                                                                                    |           |                        |  |
|   | Cuéntanos en qué podemos ayudarte"                                                                                                    |           |                        |  |
|   |                                                                                                    |           |                        |  |
|   |                                                                                                    |           |                        |  |
|   |                                                                                                    |           |                        |  |
|   |                                                                                                    | 54/1000   |                        |  |
|   |                                                                                                    |           |                        |  |
| 1 | Sube los documentos que te ayuden en tu consulta                                                                                                |           |                        |  |
|   | El tamaño máximo de cada archivo es de 10MB. Puedes adjuntar un máximo de 5 a<br>Puedes aubidos es los signientos formates, los loss, poet, edf | rchivos.  |                        |  |
|   | ruedes submos en los siguiences lormatos: .jpg, jpeg, .png y .pur.                                                                              | (         |                        |  |
|   |                                                                                                    |           | Adjunta el comprobante |  |
|   | $\bigcirc$                                                                                                    |           | de activación del      |  |
|   | Buodos arrantzar tus arabiyas squí o                                                                                                    |           | mandato                |  |
|   | Puedes anastrai tus arciivos aqui o                                                                                                    |           |                        |  |
|   | ADJUNTAR ARCHIVO                                                                                                    |           |                        |  |
|   | El tamaño máximo de cada archivo es de 10MB. Máximo 5 archivos para adjuntar.                                                                   |           |                        |  |
|   | Puedes subirlos en los siguientes formatos: .jpg, .jpeg, .png y .pdf.                                                                           |           |                        |  |
|   | ·····                                                                                                    |           |                        |  |
|   |                                                                                                    |           |                        |  |
|   |                                                                                                    | nvia el f | ormulario              |  |
|   |                                                                                                    |           | J                      |  |
|   | ENVIAR FORMULARIO                                                                                                    |           |                        |  |
|   |                                                                                                    |           | -                      |  |
|   |                                                                                                    |           |                        |  |

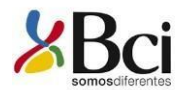

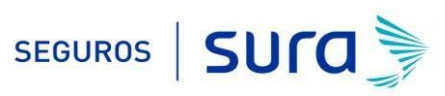

En caso de consultas puede comunicarse con nuestro Contact Center llamando al 600 **411 1000** en los siguientes horarios de atención.

- Lunes a jueves de 9:00 a 18:00 hrs
- Viernes de 9:00 a 15:45 hrs

También puedes contactarnos a través del formulario https://seguros.sura.cl/contacto/formulario